## How to open the tills.

Log in to Genesis Menu

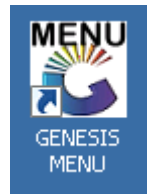

-

- Open Cash Office Module

|               | BURG M        |           | <u>т-јон</u> ,<br> |            | BURG M         |          | T<br>1      | n                 | ×               | X             | ß     |  |
|---------------|---------------|-----------|--------------------|------------|----------------|----------|-------------|-------------------|-----------------|---------------|-------|--|
| Till Module 🖇 | Stock Control | Creditors | Debtors            | Purchasing | Point of Sale  | Reports  | Cash Office | General<br>Ledger | System Utilites | Fix Utilities | Setup |  |
| 2010/08/27    | 12-18-57      | 0         |                    | Vor        | sion • 8 30 11 | Deriod : | 2010        | abase : CEN       | ESTE-ZIC IHRM   |               |       |  |

| 👸 G | ENESIS : Cash O           | ffice       |           |           |            |                   |                |     |
|-----|---------------------------|-------------|-----------|-----------|------------|-------------------|----------------|-----|
|     | <u>T</u> ill Utilities    | Managemer 🖉 | nt 🛛 🚮 Er | nd-of-Day | eports 🖨   | <u>v</u> tilities | 🔀 E <u>x</u> i | t   |
| 9   | Pickups                   | 1           |           | AA ===    |            | N                 |                |     |
| Ø   | <u>R</u> eplenishment     | s           |           |           |            |                   |                |     |
|     | Till Unlock Key:          | s           |           | ZIG JOBU  | JRG MARKET |                   | Branch         | ZIG |
| 8=  | <u>S</u> upervisor KEY    | ′S          |           |           |            |                   |                |     |
|     | <u>C</u> ash-Drop Veri    | ification   |           |           |            |                   |                |     |
| 60  | C <u>a</u> sh-Office Till | Function    |           |           |            |                   |                |     |
|     | Balance & Clos            | e Tills     |           |           |            |                   |                |     |
|     |                           |             |           |           |            |                   |                |     |
|     |                           |             |           |           |            |                   |                |     |

- Then you select a Till Number/ Key Number and then click on Generate key Or Press F5

| Open<br>Closed<br>Closed<br>Closed<br>Closed<br>Closed<br>Closed<br>Open<br>Open<br>Locked | 101<br>102<br>103<br>104<br>105<br>106<br>107                             | 5550002<br>0<br>0<br>0<br>0<br>0<br>0<br>0<br>0<br>0<br>0<br>0<br>0 | TILL 1 - 105<br>KEY 102<br>KEY 103<br>KEY 104<br>KEY 105 | 0.00 0.00 0.00 0.00 0.00 | 0.00<br>0.00<br>0.00 |  | ############## | 45 Option | ns 📀       |
|--------------------------------------------------------------------------------------------|---------------------------------------------------------------------------|---------------------------------------------------------------------|----------------------------------------------------------|--------------------------|----------------------|--|----------------|-----------|------------|
| Closed<br>Closed<br>Closed<br>Closed<br>Closed<br>Open<br>Open<br>Locked                   | 102           103           104           105           106           107 | 0<br>0<br>0<br>0<br>0                                               | KEY 102<br>KEY 103<br>KEY 104<br>KEY 105                 | 0.00                     | 0.00                 |  |                |           |            |
| Locked<br>Closed<br>Closed<br>Closed<br>Open<br>Open<br>Locked                             | 103<br>104<br>105<br>106<br>107                                           | 0                                                                   | KEY 103<br>KEY 104<br>KEY 105                            | 0.00                     | 0.00                 |  |                |           | Karr       |
| Closed<br>Closed<br>Closed<br>Open<br>Open<br>Locked                                       | 104<br>105<br>106<br>107                                                  | 0                                                                   | KEY 104                                                  | 0.00                     |                      |  |                |           | herate Key |
| Closed<br>Closed<br>Open<br>Open<br>Locked                                                 | 105<br>106<br>107                                                         | 0                                                                   | KEV 105                                                  |                          | 0.00                 |  |                | 🖺 Re-     | Print Key  |
| Closed<br>Open<br>Open<br>Locked                                                           | 106<br>107                                                                | 0                                                                   | KET 100                                                  | 0.00                     | 0.00                 |  |                | Exil      | t          |
| Open<br>Open<br>Locked                                                                     | 107                                                                       |                                                                     | KEY 106                                                  | 0.00                     | 0.00                 |  |                |           |            |
| Open<br>Locked                                                                             |                                                                           | 107                                                                 | KEY 107                                                  | 0.00                     | 0.00                 |  |                |           |            |
| Locked                                                                                     | 108                                                                       | 108                                                                 | KEY 108                                                  | 0.00                     | 0.00                 |  |                |           |            |
|                                                                                            | 109                                                                       | 109                                                                 | CRYSTAL GARSON                                           | 0.00                     | 0.00                 |  |                |           |            |
| Open                                                                                       | 110                                                                       | 110                                                                 | KEY 110                                                  | 0.00                     | 0.00                 |  |                |           |            |
| Open                                                                                       | 111                                                                       | 111                                                                 | HERCILIA CHAMBULE                                        | 0.00                     | 0.00                 |  |                |           |            |
|                                                                                            |                                                                           |                                                                     |                                                          |                          |                      |  |                |           |            |

- Then you click on the cashier name Dropbox and it will show you all your cashiers. Now you have to select a Cashier that you want to assign to the Till Number you have selected.

| ):       | 👸 Cash Office : ( | Generate Unlock Keys                                              |                                              |            |               | . 🗆 × |
|----------|-------------------|-------------------------------------------------------------------|----------------------------------------------|------------|---------------|-------|
| ).<br>): |                   | This function will Generate a TILL UN<br>as well as an End-of-Day | JLOCK KEY for the selec<br>• Cash-up Number. | ted till   | 🚯 Options     | ۲     |
| )<br>)(  |                   | The Cash-up Number will be used f                                 | for all Till Activity for the                | e day.     | FIII Generate |       |
| );<br>); |                   | Please enter the name of the Ca                                   | r that is assigned to th                     | nis Till   | Exit          |       |
| 1        | Till No.          | 102                                                               | Date                                         | 2019/08/27 |               |       |
| -        | Cashiers Name     | ·                                                                 | Current Till Status                          | Closed     |               |       |
|          | Opening Float     | PTILL 1 - 101<br>PTILL 2 - 102                                    | Cashup No.                                   | 0          |               |       |
|          |                   | PTILL 3 - 103<br>PTILL 4 - 104                                    | UnLock Key                                   |            |               |       |
|          |                   | TILL 1 - 105                                                      |                                              |            |               |       |
|          |                   | TILL 2 - 106<br>TILL 3 - 107<br>TILL 4 - 108                      | udit                                         |            |               |       |
|          | Function Au       | USER110 - 110<br>USER9 - 109                                      | Date Time                                    | Supervisor |               |       |

- When you have selected a Cashier you have to click on Generate or Press F10

| This function will General<br>as well as an                       | te a TILL UNLOCK KEY for the selected till<br>End-of-Day Cash-up Number.                       | 🖧 Options 🙁               |
|-------------------------------------------------------------------|------------------------------------------------------------------------------------------------|---------------------------|
| The Cash-up Number w<br>Please enter the name o                   | ill be used for all Till Activity for the day.<br>of the Cashier that is assigned to this Till | FIII Generate<br>Esc Exit |
| Till No. 102<br>Cashiers Name FTILL 2 - 102<br>Opening Float 0.00 | Date 2019/08/27 Current Till Status Closed Cashup No. 0 UnLock Key                             |                           |
| Т                                                                 | I Activity Audit                                                                               |                           |

- Now a Cashup number was assigned to this till user and an unlock key will print by your slip Printer and The cashier will use this key for the day to Open and Close her till